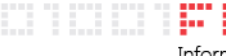

Information & Communication Technology

## Configurazione Casella Email Aziendale su iPhone

Per poter configurare il Vostro account aziendale sul Vostro iPhone seguire la seguente procedura:

St Contatt . •••• 3 ITA 3G 12:12 56% 🔳 Impostazioni Coaice Privacy > iCloud >  $\sim$ Posta, contatti, calendari > Note > > Promemoria Telefono > > Messaggi FaceTime >

Dal Menu Principale selezionare "Impostazioni"

Dal Menu impostazione cliccare "Posta, contatti, calendari"

FLAG Srl Sede Legale via del Babuino 51 00187 Roma

Sede Operativa via Salaria 280 00199 Roma t +39 06.4173.4605 f +39 06.233.227.797 e info@flagmail.it, www.flagmail.it P.IVA 07785151007 REA 1055677 Cap. Soc. 10.000,00 euro

..... Information & Communication Technology

| ••••• 3 ITA 3G 12:12                                 | 55% <b>—</b> )     |  |  |  |
|------------------------------------------------------|--------------------|--|--|--|
| < Indietro Posta, contatti, calendari                |                    |  |  |  |
| ACCOUNT                                              |                    |  |  |  |
| <b>iCloud</b><br>Contatti, Calendari, Safari e altri | > 7                |  |  |  |
| Exchange FLAG<br>Posta, Contatti, Calendari, Prom    | ><br>nemoria, Note |  |  |  |
| Aggiungi account                                     | >                  |  |  |  |
|                                                      |                    |  |  |  |
| Scarica nuovi dati                                   | Ogni ora >         |  |  |  |
| MAIL                                                 |                    |  |  |  |
| Anteprima                                            | 2 linee >          |  |  |  |
| Mostra etichetta A/Cc                                |                    |  |  |  |
| ••••• 3 ITA 3G 12:12                                 | 55% 🔳              |  |  |  |
| Posta Aggiungi account                               |                    |  |  |  |
| C iCloud                                             |                    |  |  |  |
| E 🛛 Exchange                                         |                    |  |  |  |
| Google                                               |                    |  |  |  |
| YAHOO!                                               |                    |  |  |  |
| Aol.                                                 |                    |  |  |  |
|                                                      |                    |  |  |  |

Outlook.com

Selezionare "Aggiungi Account"

Selezionare "Exchange"

FLAG Srl Sede Legale via del Babuino 51 00187 Roma

Sede Operativa via Salaria 280 00199 Roma

t +39 06.4173.4605 f +39 06.233.227.797 e info@flagmail.it, www.flagmail.it | Cap. Soc. 10.000,00 euro

P.IVA 07785151007 REA 1055677

## Information & Communication Technology

| ●●●●○ 3 ITA 3G                                                          | 12:12                                                            | 55% 🔳                         |
|-------------------------------------------------------------------------|------------------------------------------------------------------|-------------------------------|
| Annulla                                                                 | Exchange                                                         | Successivo                    |
|                                                                         |                                                                  |                               |
| E-mail                                                                  | email@azien                                                      | da.it                         |
| Password                                                                | Richiesta                                                        |                               |
| Descrizione                                                             | Exchange                                                         |                               |
|                                                                         |                                                                  |                               |
|                                                                         |                                                                  |                               |
|                                                                         |                                                                  |                               |
|                                                                         |                                                                  |                               |
|                                                                         |                                                                  |                               |
|                                                                         |                                                                  |                               |
|                                                                         |                                                                  |                               |
|                                                                         |                                                                  |                               |
| ••••• 3 ITA 3G                                                          | 12:17                                                            | 54% 🗩 )                       |
| ••••• 3 ITA 3G                                                          | 12:17                                                            | 54% 💶 )                       |
| ••••• 3 ITA 3G                                                          | 12:17<br>Verifico<br>xxx@abacot                                  | 54% ■⊃•<br>eam.com            |
| ••••• 3 ITA 3G<br>E-mail                                                | 12:17<br>Verifico<br>xxx@abacot                                  | 54% ■⊃•<br>eam.com            |
| ••••• 3 ITA 3G<br>E-mail<br>Server                                      | 12:17<br>Verifico<br>xxx@abacot<br>mail.abacote                  | 54% ■⊃<br>eam.com             |
| ••••• 3 ITA 3G<br>E-mail<br>Server                                      | 12:17<br>Verifico<br>xxx@abacot<br>mail.abacote                  | 54% ■⊃•<br>eam.com<br>eam.com |
| ••••• 3 ITA 3G<br>E-mail<br>Server                                      | 12:17<br>Verifico<br>xxx@abacot<br>mail.abacote                  | eam.com                       |
| ••••• 3 ITA 3G<br>E-mail<br>Server<br>Dominio                           | 12:17<br>Verifico<br>xxx@abacot<br>mail.abacote<br>dom           | eam.com                       |
| ••••• 3 ITA 3G<br>E-mail<br>Server<br>Dominio<br>Nome utent             | 12:17<br>Verifico<br>xxx@abacot<br>mail.abacote<br>dom<br>te xxx | s4% ■<br>eam.com              |
| ••••• 3 ITA 3G<br>E-mail<br>Server<br>Dominio<br>Nome utent<br>Password | 12:17<br>Verifico<br>xxx@abacot<br>mail.abacote<br>dom<br>te xxx | 54% ■<br>eam.com<br>eam.com   |
| ••••• 3 ITA 3G<br>E-mail<br>Server<br>Dominio<br>Nome utent<br>Password | 12:17<br>Verifico<br>xxx@abacot<br>mail.abacote<br>dom<br>te xxx | s4% ■)<br>eam.com             |

Nella schermata seguente dovrete compilare I seguenti dati:.

- E-mail: inserire il Vostro indirizzo email completo
- **Password**: Inserire la Vostra password
- Description: Inserire il nome che verrà visualizzato sul Vostro iPhone (es. Abacoteam o Abacoprofessional)
- Selezionare il pulsante "Successivo"

Dopo pochi secondi apparirà la seguente schermata in cui dovrete inserire:

- Server: Digitare mail.abacoteam.com
- nel campo "Dominio" digitare "DOM"
- nel campo "Nome utente" digitare il vostro nome utente composto da prima lettera del nome + Cognome (esempio: Mario Rossi > mrossi)

FLAG Srl Sede Legale via del Babuino 51 00187 Roma

Sede Operativa via Salaria 280 00199 Roma

t +39 06.4173.4605 f +39 06.233.227.797 e info@flagmail.it, www.flagmail.it P.IVA 07785151007 REA 1055677 Cap. Soc. 10.000,00 euro

Information & Communication Technology

| •••• 3                                                                                                    | ITA 3G | 12:17<br>Verifico | 54% 💶 י |  |
|----------------------------------------------------------------------------------------------------|--------|-------------------|---------|--|
| E-mail xxx@abacoteam.com<br>Impossibile verificare identità<br>server<br>Abacoteam non può verificare<br>l'identità di "mail.abacoteam.com".<br>Vuoi continuare comunque?<br>Annulla<br>Dettagli<br>Continua |        |                   |         |  |
| •••• 3                                                                                                    | ITA 3G | 12:18             | 54% ■•  |  |
| Annul                                                                                                    | a      | Exchange          | Salva   |  |
|                                                                                                    | Posta  |                   |         |  |
|                                                                                                    | Contat | ti                |         |  |
|                                                                                                    | Calend | lari              |         |  |
|                                                                                                    | Promei | moria             |         |  |
|                                                                                                    | Note   |                   |         |  |
|                                                                                                    |        |                   |         |  |

Dopo una breve attesa apparirà la seguente schermata. Selezionate il tasto "Continua"

Nella prossima schermata avrete la possibilità di scegliere se sincronizzare con il sistema di posta I contatti, ed I calendari oltre alle email. Selezionate tutti i pulsanti su I come indicato in figura.

**FLAG Srl** Sede Legale via del Babuino 51 00187 Roma

Sede Operativa via Salaria 280 00199 Roma

t +39 06.4173.4605 f +39 06.233.227.797 e info@flagmail.it, www.flagmail.it

P.IVA 07785151007 REA 1055677 Cap. Soc. 10.000,00 euro

1